# 教員免許状更新講習システム ご利用方法

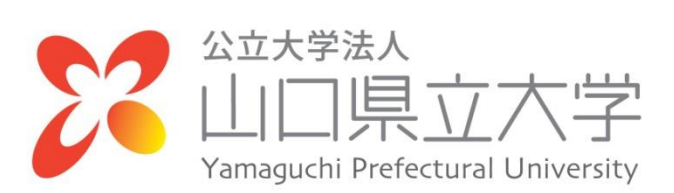

| $\square$ | 次 |
|-----------|---|
| _         |   |

| 1.  | システムヘアクセスする ・・・・・・・・    | 1  |
|-----|-------------------------|----|
| 2.  | 受講者IDを取得する(初めての方)・・・・   | 4  |
| З.  | システムにログインする ・・・・・・・・    | 7  |
| 4.  | 講習を検索する ・・・・・・・・・・・・    | 8  |
| 5.  | 受講申込をする ・・・・・・・・・・・・    | 9  |
| 6.  | キャンセル待ちについて・・・・・・・・・    | 11 |
| 7.  | Web 申込期間内に受講キャンセルする ・・・ | 12 |
| 8.  | 受講者情報を変更する・・・・・・・・・・    | 13 |
| 9.  | パスワードを変更する ・・・・・・・・・・   | 14 |
| 10. | お問い合わせ先 ・・・・・・・・・・・・・   | 14 |

1. システムヘアクセスする

以下のアドレスを入力し、山口県立大学のホームページを表示します。 (山口県立大学ホームページ)<u>http://www.yamaguchi-pu.ac.jp/</u>

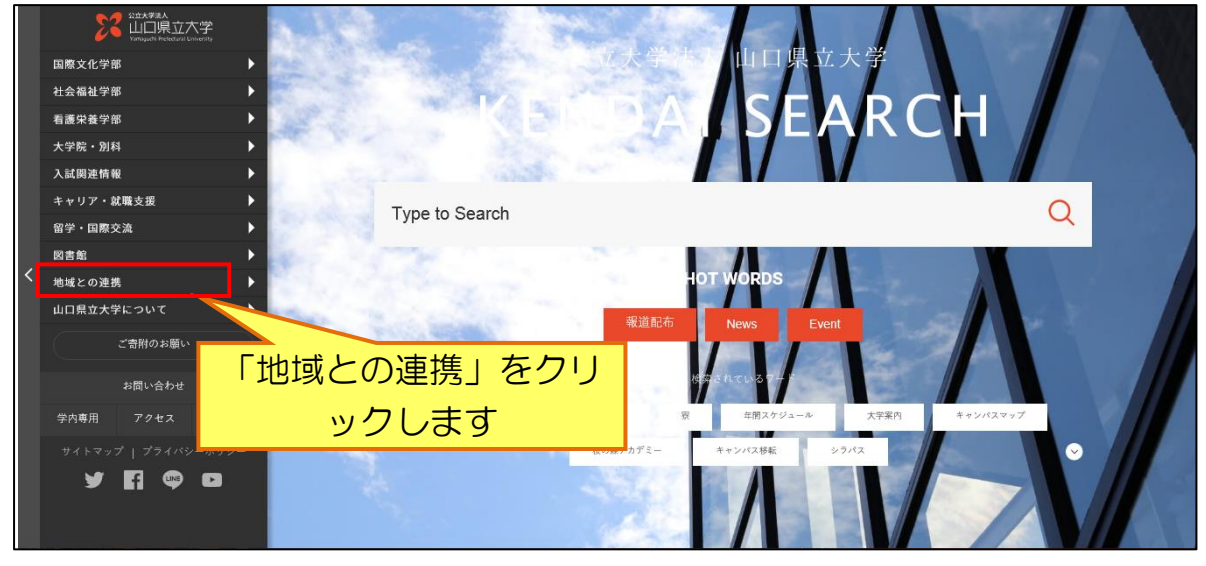

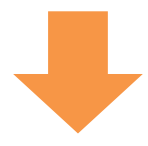

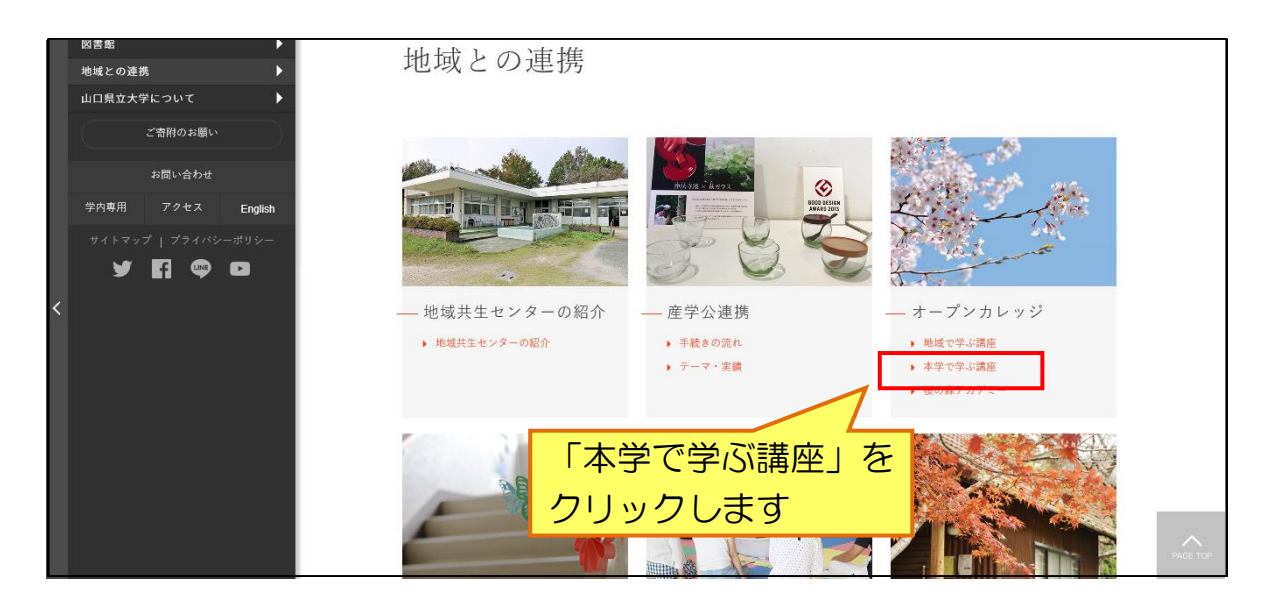

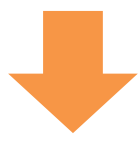

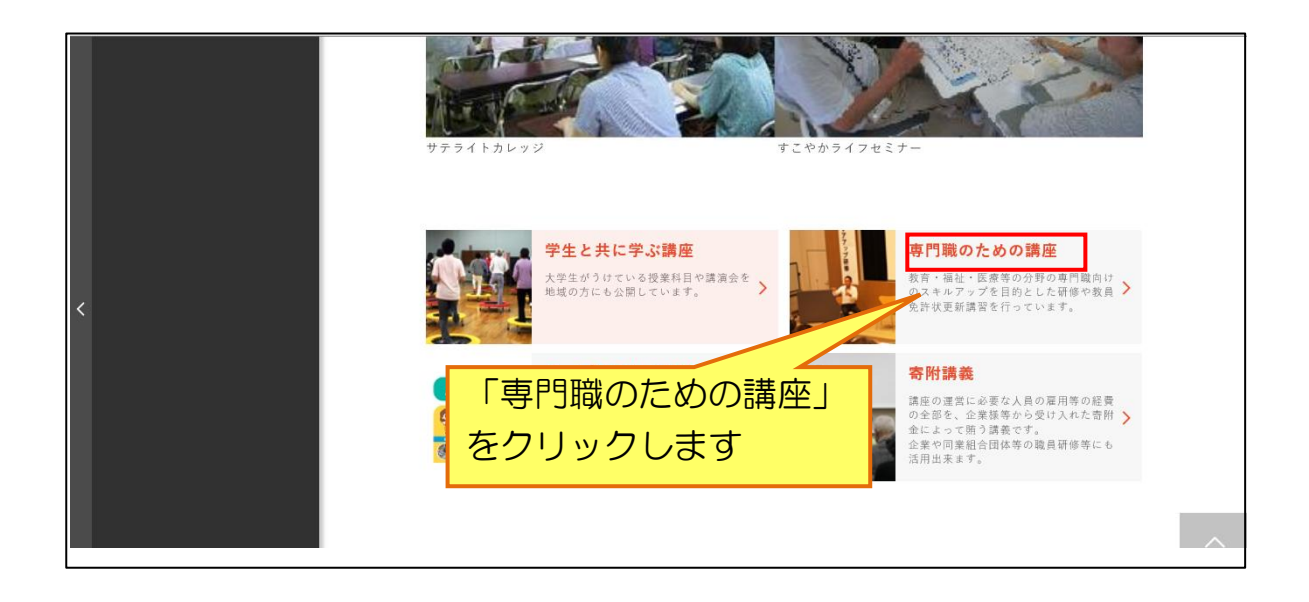

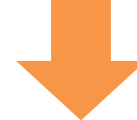

|          | ▶ 詳しくはこちら<br>助産が前天成刀ノオローナップ切取施                                          | 山口景立大子                 |
|----------|-------------------------------------------------------------------------|------------------------|
|          | Type to Search                                                          | Q                      |
|          | 教員免許状更新講習                                                               |                        |
| <u> </u> | 文部科学省認定の教員免許状更新講習を開催します。受講対象の教員の方向けのプログラムです。<br>↓ 詳しくはこちら<br>↓ 詳しくはこちら  |                        |
|          | <sub>看護実践研修事業</sub> をクリックします                                            |                        |
|          | 医療における者護ケアの質の同上のために認定者護師の育成をはじめとして様々な支援活動に収 ↓ 詳しくはこちら                   | り組んでいます。               |
|          | 平成29年度「子育て支援員研修」                                                        |                        |
|          | 地域で子育て支援等に関心を持つ方に対し必要な研修を行い、修了者を「子育て支援員」として認<br>研修」を実施します。<br>▶ 詳しくはこちら | 定する「子育て支援員<br>PAGE TOP |

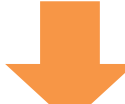

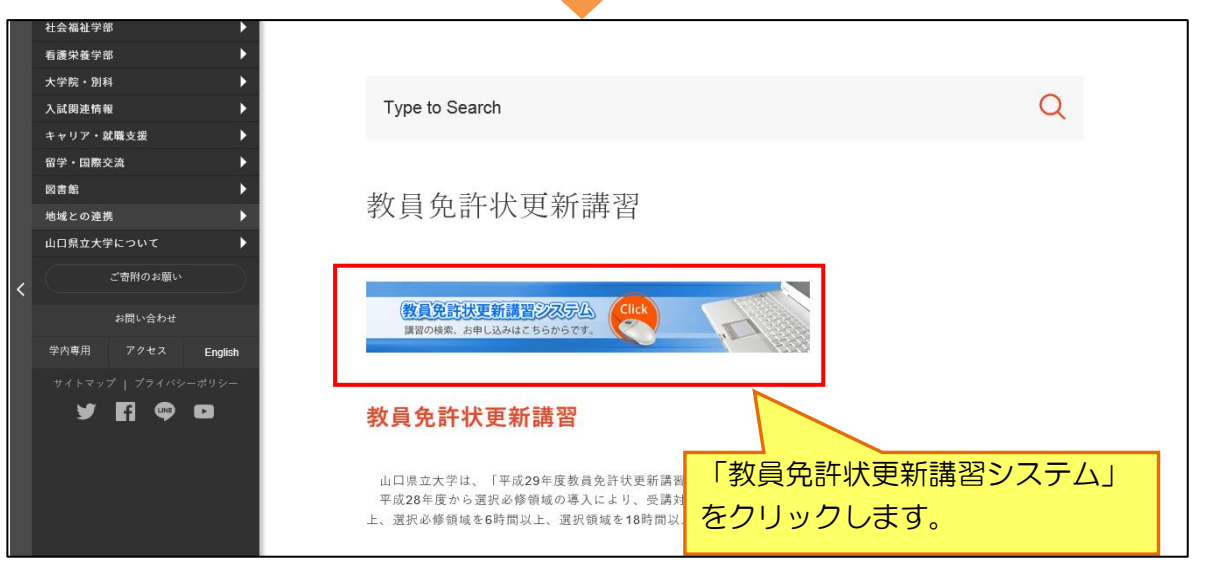

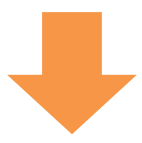

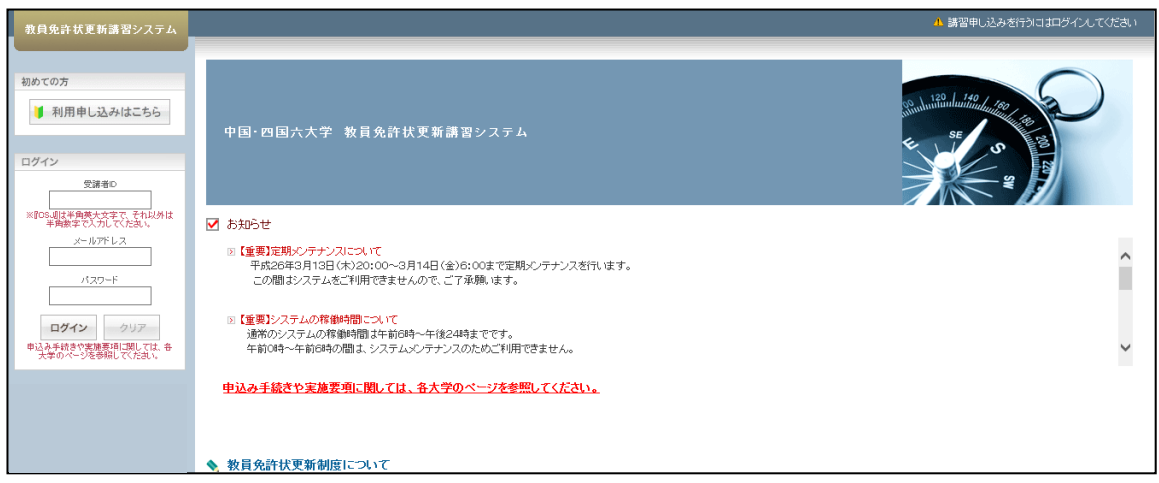

教員免許状更新講習システムのトップページが表示されました。 (中国・四国六大学教員免許状更新講習システム) https://www.kousinkousyu.jp/chuusi-u/l/

※システムの稼働時間は6時から24時までです ※受講のお申し込み等は稼働時間内に行ってください

2. 講者 | Dを取得する(初めての方)

※迷惑メール防止のため受信拒否等されている場合は、【受講申込完了】【キャンセル発生通知】等システムからのメールを受信できませんので以下の3つのメールが受信できるよう設定してから手続きをしてください
koushin@yamaguchi-pu.ac.jp
kousinkousyu.jp
info-system@jn.shimane-u.ac.jp

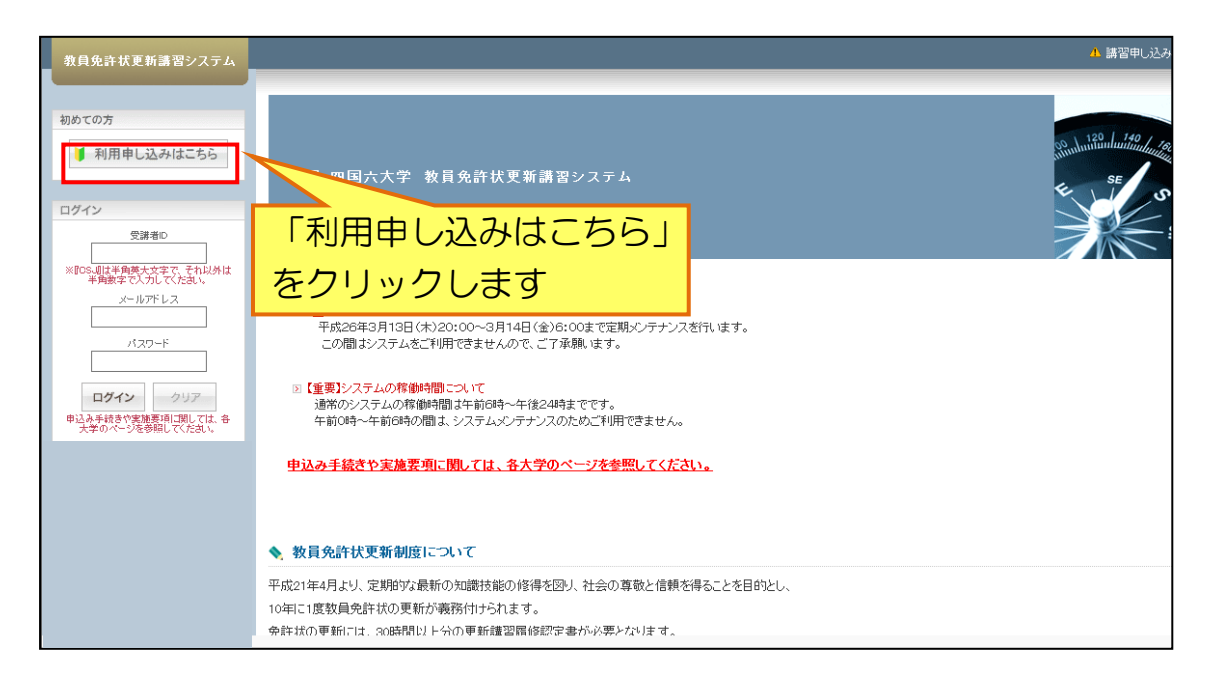

| 教員免許状更新講習システム                                                                               | ▲ 講習申し込みを行うコオロジイプして<br>=                                                             | ください 🦯       |
|---------------------------------------------------------------------------------------------|--------------------------------------------------------------------------------------|--------------|
| 教員免許状更新講習システム 初めての方<br>利用申し込みはこちら<br>ログイン<br>実現者<br>「 「 のののは、 ののののののののののののののののののののののののののののの | <ul> <li>         ・ プロカン         ・ プロカン         ・・・         ・・・         ・・</li></ul> | ha<br>m<br>m |

#### 受講者情報登録画面が表示されます 受講者基本情報を入力または選択してください(\*印は必須項目です)

Г

| 名將者基本情報                  |                                                            |                                        |                                        |  |  |
|--------------------------|------------------------------------------------------------|----------------------------------------|----------------------------------------|--|--|
| は必須項目ですので、必ず記入または選択してくださ | 1.1)                                                       |                                        |                                        |  |  |
| 受講者名 *                   | 姓 名                                                        | (例)受講 太郎                               |                                        |  |  |
| 受講者名(カナ)*                | 姓 名                                                        | (例)ジュコウ タロウ                            |                                        |  |  |
| 生年月日 *                   | (鋼) 1960/01/01                                             |                                        |                                        |  |  |
|                          | 受講対象者の区分                                                   |                                        | 職名                                     |  |  |
|                          | ○幼稚園・小学校・中学校・義務教育学校・高等学校<br>学校・幼保連携型認定こども園に動務している教育職       | マ・中等教育学校・特別支援<br>戦員・教育の職にある者           | 教諭 V<br>該当戰を選択                         |  |  |
|                          | ○教員採用内定者/教員として任命又は雇用される                                    | ら(見込みのある)者                             |                                        |  |  |
| 受講対象者の区分*                | ○教員勤務経験者(元教員)                                              |                                        | 非常勤講師の方は                               |  |  |
|                          | ○認定こども園及び認可保育所の保育士/幼稚園。                                    | と同一の設置者が設置する認                          |                                        |  |  |
|                          | ○その他                                                       |                                        |                                        |  |  |
|                          | 受講対象者の区分で「その他」を選択した場合、受講対象者の内容                             |                                        | 受課対象者の区分で「その他」を選択した場合、職名を記入            |  |  |
| 本籍地                      | (例)00県00市                                                  |                                        | 1                                      |  |  |
|                          | 〒 (柳) 999-9999                                             |                                        |                                        |  |  |
| 連絡先 *                    | ▼都追府県 ▼ 都道府県を選択(該当しない場合は「その他                               | 」を選択)<br>                              | OE)                                    |  |  |
| X2.127.3                 |                                                            |                                        |                                        |  |  |
|                          | は・は71はかり311に分りて入力してくためい。<br>全角・半角合計で22をあて入力することができます。      |                                        |                                        |  |  |
| 電話番号 *                   | 自宅 (例) 999-999-9999                                        |                                        |                                        |  |  |
| メールアドレス *                | (別) ab ode @xxx.acip                                       | 61115/16*                              | めお持ちの方け                                |  |  |
| メールアドレス(確認)*             | (RM) ab ode @xxx.acip                                      | 元可で後女                                  |                                        |  |  |
| 組織名 *<br>勤務先             | ▼都道府県 ▼ 都道府県を選択(該当しない場合は「その他<br>(例)                        | 「追加」オ                                  | ボタンをクリックして                             |  |  |
| 現有免許状一階                  |                                                            | 行を増やし                                  | てください                                  |  |  |
| のけぶ須項目ですので、必ず記入またけ選択してく  | たみい                                                        |                                        |                                        |  |  |
| 免許状所持者の場合は授与年月日と有効期間の満   | 了の日を入力後に「期限を取得」ボタンを押して下さい。                                 |                                        |                                        |  |  |
| 免許状 *                    |                                                            | 授与年月                                   | 日。* 授与権者 有効期間の                         |  |  |
| 種類 教科                    | ·特別支援教育領域等                                                 | (9)2010/0                              | (m) 2020/03/2                          |  |  |
| ✓ ✓                      |                                                            |                                        |                                        |  |  |
| ✓ ✓                      |                                                            |                                        |                                        |  |  |
| ・免許状の教科・特別支援教育領域等に領      | 城を選択する場合で 領域が複数ある場合は、複数行入                                  | カレズください。                               |                                        |  |  |
|                          |                                                            | 0.0000000000                           |                                        |  |  |
| 修了確認期限・有効期間の満了の年月日       |                                                            |                                        |                                        |  |  |
| 印は必須項目ですので、必ず記入または選択してく  | ださい)                                                       |                                        |                                        |  |  |
| 修了確認期限(旧免許状所持者           | ・・・・・・・・・・・・・・・・・・・・・・・・・・・・・・・・・・・・                       | 期限をチェック-文部科学省<br>)場合は生年月日による通常の修了:     | 確認期限が自動入力されます。                         |  |  |
| 有効剤剤の適丁の牛力ロ(和力量1///      | 1974日ノ*<br>新免許状所持者の場合は現有免許状一覧に入っ<br>延期された等によりそれと異なる修了確認期限・ | カした有効期間の満了の日 の最も遅<br>有効期間の満了の年月日 の方は、自 | い満了日が自動入力されます。<br>1動入力されたものを手修正してください。 |  |  |
|                          |                                                            |                                        |                                        |  |  |

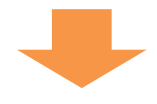

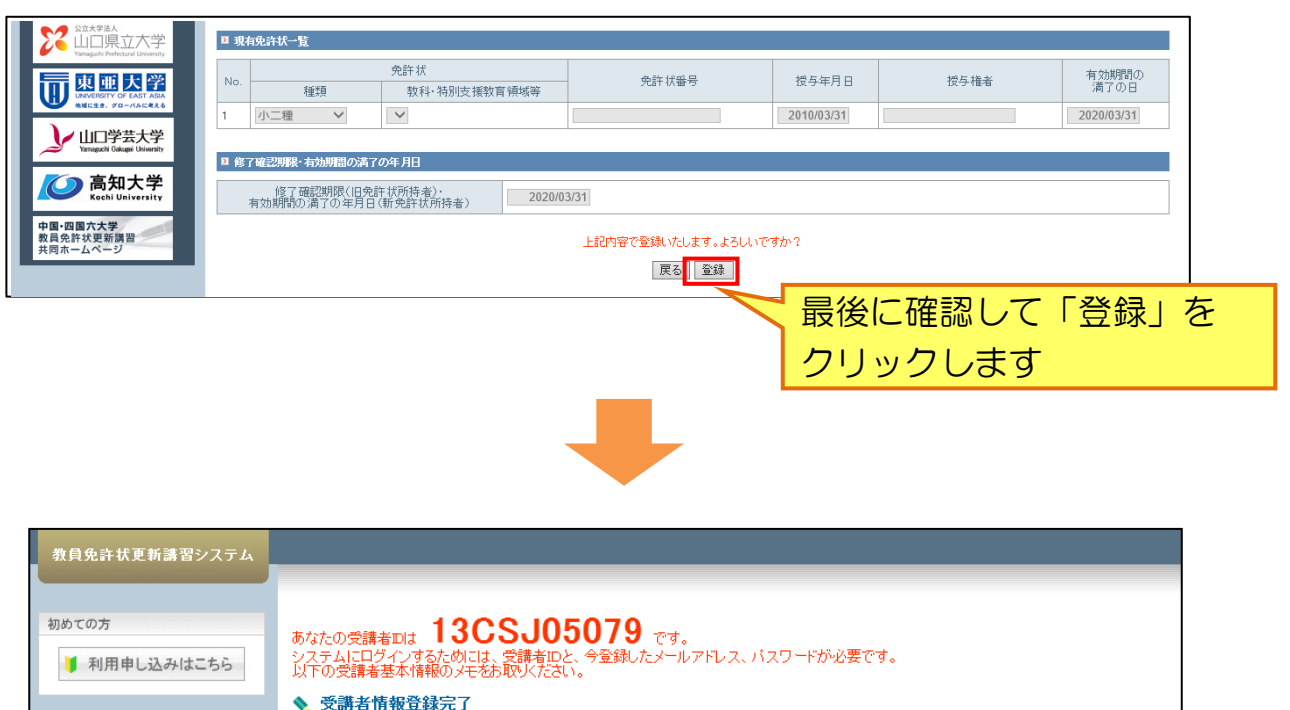

|                                        | •         |                                    |
|----------------------------------------|-----------|------------------------------------|
| ログイン                                   | ▶ 受講者基本情報 |                                    |
| 受講者ID                                  |           |                                    |
| ※ICSJIIは半角英大文字で、それ以外は                  | 受講者D      | 13CSJ05079                         |
| 半角数字で入力してくたさい。<br>メールアドレス              | メールアドレス   | koushin@yamaguchi-pu.a             |
|                                        | ログインパスワード |                                    |
|                                        | 受講者名      | 姓 <mark>県大 名</mark> 花子             |
| <b>ログイン</b> クリア                        |           | 続けてログインされる方は、「続けてログイン」ボタンを押してください。 |
| 申込み手続きや実施要項に関しては、各<br>大学のページを参照してください。 |           | 続けてログイン                            |
|                                        |           |                                    |

利用申し込みが完了し、受講者 I Dが発行されました 受講者 I D、メールアドレス、パスワードはログイン時に必要とな りますので、必ず控えをとり、大切に保管してください

また、利用申し込みが完了すると、登録していただいたメールアドレスに 【利用申込完了】のメールが届きますのでご確認ください ※3ページ上の3つのメールが受信できるように設定されないと 【利用申込完了】のメールを受信できません 3. システムにログインする

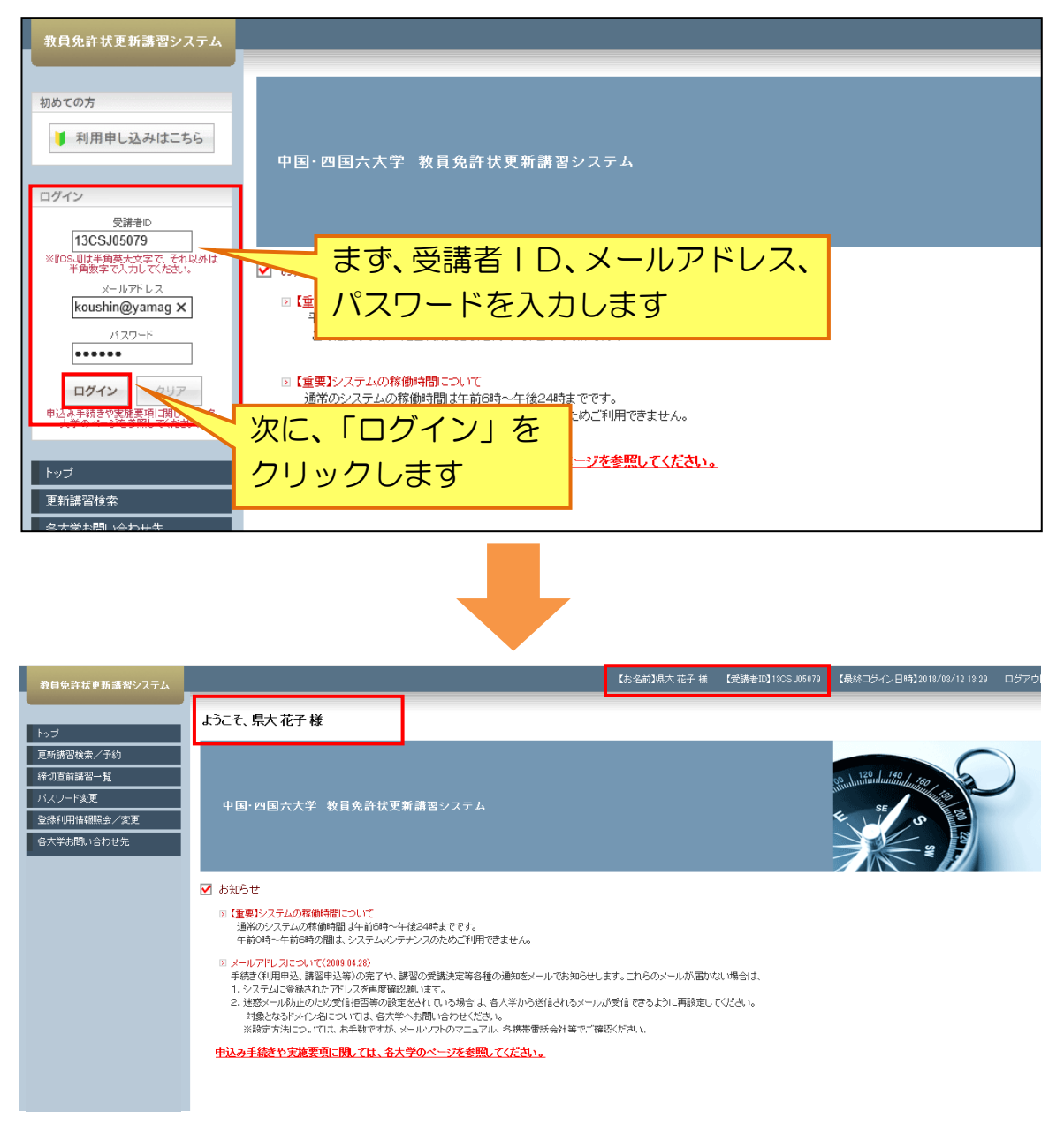

ログインしました 画面上部には受講者情報が表示され、「ようこそ、(氏 名)様」と 表示されます 終了する時は画面上部のログアウトをクリックしてください

# 4. 講習を検索する

| 教員免許状更新講習システム             |                      |                           |                          |                |                                       | 【お名前】県大 花子 補                                                    | 【受講者ID】13CS J050  | 79 【最終ログイン日時】2017.               | /07/14 12:01 ログアウト 🔨 |  |  |
|---------------------------|----------------------|---------------------------|--------------------------|----------------|---------------------------------------|-----------------------------------------------------------------|-------------------|----------------------------------|----------------------|--|--|
| hu-f                      | ようこそ、県大花             | 经 様                       |                          |                |                                       |                                                                 |                   |                                  |                      |  |  |
| 更新講習検索/予約                 |                      |                           |                          |                |                                       |                                                                 |                   |                                  | $\bigcirc$           |  |  |
| ᡤ切直前講習一覧<br>バスワード変更       | <b>P</b>             | 教員免許                      | 状更新講習シス                  | ミテム            |                                       |                                                                 |                   | SE                               |                      |  |  |
| 登録利用情報照会/変更<br>各大学お問い合わせ先 |                      |                           |                          |                |                                       |                                                                 |                   | E S                              | 23                   |  |  |
|                           | ロクイ                  | シした                       | :                        | <u> </u>       | 史新講                                   | 習使                                                              |                   | S S S                            |                      |  |  |
|                           | 索」を                  | 索」をクリックします                |                          |                |                                       |                                                                 |                   |                                  |                      |  |  |
|                           | 通常のシステ<br>午前0時~午     | ムの稼働時間は午前6<br>前6時の間は、システ. | 6時~午後24時まで<br>いいンテナンスのため | です。<br>ご利用できま・ | せん。                                   |                                                                 |                   |                                  |                      |  |  |
|                           |                      |                           |                          |                |                                       |                                                                 |                   |                                  |                      |  |  |
|                           |                      |                           |                          |                |                                       |                                                                 |                   |                                  |                      |  |  |
|                           |                      |                           |                          |                |                                       |                                                                 |                   |                                  |                      |  |  |
|                           |                      |                           |                          |                |                                       |                                                                 |                   |                                  |                      |  |  |
|                           |                      |                           |                          |                |                                       |                                                                 |                   |                                  |                      |  |  |
| 教員免許状更新講習システム             |                      |                           |                          |                |                                       | 【お名前】県大 花子 様                                                    | 【受講者ID】13CS J0507 | 9 【最終ログイン日時】2018/                | 08/12 18:29 ログアウト    |  |  |
| トップ                       | 🔖 更新講習検索系            | 件入力                       |                          |                |                                       |                                                                 |                   |                                  |                      |  |  |
| 更新講習検索/予約                 | ■ 検索条件<br>より詳しく条件を指定 | 、で検索する場合は                 | 「おらに詳しく検索」。              | をクリックして        | ください。                                 |                                                                 |                   |                                  |                      |  |  |
| パスワード変更                   | (*印は必須項目ですので         | オポスン絞られすぎ                 | (結果がない場合)                | 気がます           | WCCV-10                               |                                                                 |                   |                                  |                      |  |  |
| 登録利用情報照会/変更<br>各大学お問い合わせ先 |                      | 講習区分                      |                          |                | <b>v</b>                              |                                                                 |                   |                                  |                      |  |  |
|                           |                      | · 視现<br>専門科目              |                          | ~              | · · · · · · · · · · · · · · · · · · · |                                                                 |                   |                                  |                      |  |  |
|                           |                      | 講習開設者                     |                          | 3              | ~                                     |                                                                 |                   |                                  |                      |  |  |
|                           | 」<br>さらに詳しく検索(日和     | 検索対象 *<br>1等にて、より詳しく検     | 。<br>索するためのリンク           | 4予約受付前<br>です)  | 1の講習 ☑予約受付9                           | □の講習 ⊻受付終了の講                                                    | 習し過去の講習           |                                  |                      |  |  |
|                           |                      |                           | 1                        |                | クリフ                                   | ア 検索                                                            |                   |                                  |                      |  |  |
|                           |                      | $\sim$ $ $                |                          |                |                                       |                                                                 |                   |                                  |                      |  |  |
| まず、領域                     | や講習                  | 開設者等                      | <b>年</b> 、               |                |                                       | 選択し                                                             | たら、「              | 検索」をク                            | עיק                  |  |  |
| 給索冬佐な                     | 躍択しる                 | ਾ<br>≢ਰ                   |                          |                |                                       | ックし                                                             | ます                |                                  |                      |  |  |
|                           |                      | ~ >                       |                          |                |                                       |                                                                 |                   |                                  |                      |  |  |
| 教員会許提面新講習シフ               |                      |                           |                          | [              | 。<br>お名前】県大 太郎                        | 様 【受講者ID】11                                                     | CSJ00979 【最       | 終ロダイン日時】2011/04,                 | /13 17:08 ログアウト      |  |  |
|                           |                      |                           |                          | _              |                                       |                                                                 |                   |                                  |                      |  |  |
| トップ                       | • • •                | 更新講習検索                    | 結果一覧                     |                |                                       |                                                                 |                   |                                  |                      |  |  |
| 更新講習検索 /予約                |                      |                           |                          |                |                                       |                                                                 |                   | <<                               | < 1-10/11 >>>        |  |  |
| 締切直前講習一覧                  | No.                  | ステータス                     | 講習区分                     | 領域             | 専門科目                                  | 講習名(講習                                                          | 開設者名)             | 日程                               | 申込/定員[下<br>限]        |  |  |
| 問い合わせ先<br>                | 1                    | 受付前                       | 対面授業                     | 必修             | -                                     | 教育の最新事情(                                                        | 山口県立大学〉           | 2011/08/25(木)<br>~ 2011/08/26(金) | - /190 [10]          |  |  |
| 登錄利用情報照会                  | 2                    | 受付前                       | 対面授業                     | 選択             | 共通                                    | 英語を専門の                                                          | **目のための           | 2011/08/22(月)<br>~ 2011/08/22(日) | - /20 [10]           |  |  |
|                           | 3                    | 受付前                       | 対面授業                     | 選択             | 共通                                    | 講習名                                                             | なクリ               | ックする                             | E                    |  |  |
|                           |                      | 悪けた                       | 计声频类                     | 282.400        | ++ - a                                | 三半冬四十                                                           | 「主ニュ              | ・<br>わ<br>オ                      |                      |  |  |
|                           | 4                    | 又口削                       | 川山坟未                     | 進抓             | 六週                                    |                                                                 | TKING             | 11059                            |                      |  |  |
|                           | 5                    | 受付前                       | 対面授業                     | 選択             | 共通                                    | 地球環境と未来へ(<br>口県立大学)                                             | のかかわり(山           | 2011/08/22(月)<br>~ 2011/08/22(月) | - /30 [10]           |  |  |
|                           | 6                    | 受付前                       | 対面授業                     | 選択             | 共通                                    | → 任の心の問題に<br>支援(山口県立大:<br>・・・・・、、、、、、、、、、、、、、、、、、、、、、、、、、、、、、、、 | ついての理解と学)         | 2011/08/22(月)<br>~ 2011/08/22(月) | - /70 [10]           |  |  |

検索結果の一覧が表示されます

## 5. 受講申込をする

| 教員免許 状更新講習システム                                 |                                                | 【お名前】県大 太郎 様   【受講者                   | fID】11CSJ00979 【最終ログイン日時】2011/04/13 17:33 ログアウト |
|------------------------------------------------|------------------------------------------------|---------------------------------------|-------------------------------------------------|
| トップ                                            | <ul> <li>更新講習検索条件入力</li> </ul>                 |                                       |                                                 |
| 更新講習検索/予約                                      | ▶ 検索条件                                         |                                       |                                                 |
| 締切直前講習一覧                                       | より詳しく条件を指定して検索する場合は、「<br>(注)検索条件を指定して検索する場合は、「 | さらに詳しく検索」をクリックしてくだ。<br>「結果がたい場合があります」 | すまず、更新講習検索条件                                    |
| 間い合わせ先                                         | (米印は必須項目ですので、必ず記入または選択し                        | ((たさい)                                | 入力画面で「予約受付中                                     |
| ハスワード変更                                        | 講習区分                                           | ~                                     |                                                 |
| 云 29,01年11日11日11日11日11日11日11日11日11日11日11日11日11 | 領域                                             | ~                                     | の講習」を選択します。                                     |
|                                                | 専門科目                                           | · · · · · · · · · · · · · · · · · · · |                                                 |
|                                                | 講習開設者                                          | ~                                     |                                                 |
|                                                | 検索対象 *                                         | □ 予約受付前の講習 🗹 予約                       | 1受付中の講習 🗌 受付終了の講習 🔲 過去の講習                       |
|                                                | さらに詳しく検索(日程第にて、より詳しく検                          | 索するためのリンクです)<br>(クリア)<br>歴代           | ■「検索」をクリックします。                                  |
|                                                |                                                |                                       |                                                 |

## 予約受付中の講習が一覧表示されます

| 教員免許状更新講習システム     |                           |       |      |    | 【お名前】県大 太郎 | 様 【受講者ID】11CSJ00979 【             | 最終ログイン日時】2011/04/13              | 17:33 <u>ログアウト</u> |
|-------------------|---------------------------|-------|------|----|------------|-----------------------------------|----------------------------------|--------------------|
| トップ               | ◆ 更新講習検索結果一覧 講習名をクリックします。 |       |      |    |            |                                   |                                  |                    |
| 更新講習検索/予約         |                           |       |      |    |            |                                   | 55 5                             | 1-10/11 2 22       |
| 締切直前講習一覧          | No.                       | ステータス | 講習区分 | 領域 | 専門科目       | 講習名(講習 成者名)                       | 日程                               | 申込/定員[下<br>限]      |
| 同い合わせ元<br>バスワード変更 | 1                         | 受付中   | 対面授業 | 必修 | -          | 教育の最新事情(山口県立大学)                   | 2011/08/25(木)<br>~ 2011/08/26(金) | -/190 [10]         |
| 登錄利用情報照会          | 2                         | 受付中   | 対面授業 | 選択 | 共通         | 英語を専門としない教員のための<br>英語教授法 (山口県立大学) | 2011/08/22(月)<br>~ 2011/08/22(月) | - /20 [10]         |

講習情報が表示されるので、内容を確認してください

| トップ       | ♦ 講習情報      |                                                                                                    |
|-----------|-------------|----------------------------------------------------------------------------------------------------|
| 更新講習検索/予約 |             | この講習をブックマークする                                                                                                    |
| 締切直前講習一覧  | ▶ 講習基本情報    |                                                                                                    |
| 問い合わせ先    | 講習名         | 教育の最新事情                                                                                                    |
| バスワード変更   | 講習開設者名      | 山口県立大学                                                                                                    |
| 登錄利用情報照会  | 講習区分        | 対面授業                                                                                                    |
|           | 領域          | 必修                                                                                                    |
|           | 専門科目        | -                                                                                                    |
|           | 時間数         | 12h                                                                                                    |
|           | 試験の方法       | 筆記試験                                                                                                    |
|           | 試験の際の本人確認方法 | -                                                                                                    |
|           | 教材の種類       | -                                                                                                    |
|           | 教材の分量       | -                                                                                                    |
|           | 主な受講対象者     | 全教員                                                                                                    |
|           | 履修認定対象職種    | -                                                                                                    |
|           | 講習內容        | 基本となる4つの領域課題について最新の事情と研究成果をふまえ、現職教員が自らの実践課題を<br>今日の教育状況の中に位置づけることができ、これまでの実践の成果と課題が確認できるような学習<br>と探求の機会とすることを目ざす。特に、専門職としての教師の立場を支える法制度的条件について<br>の認識、子どもの発達段階や発達のしくみについての理解、学校教育の深化と発展を支える学校内<br>外との連携のポイントについての理解を深める。 |
|           | 開催大学・講師名    | 山口県立大学 赤羽 潔 他                                                                                                    |

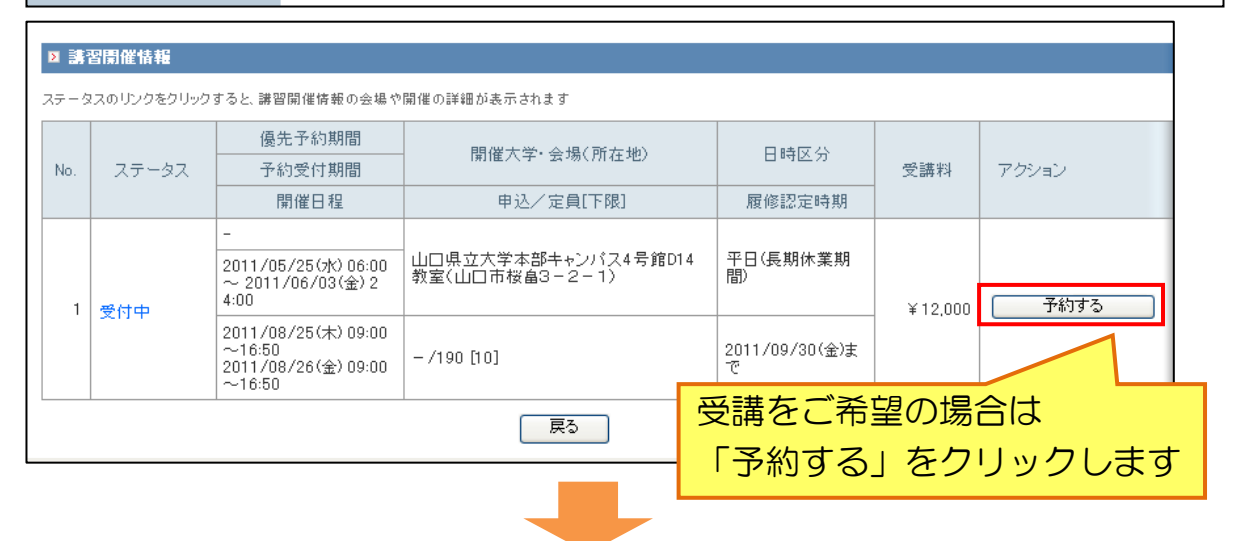

#### 受講申込規約画面が表示されるので、規約を確認してください

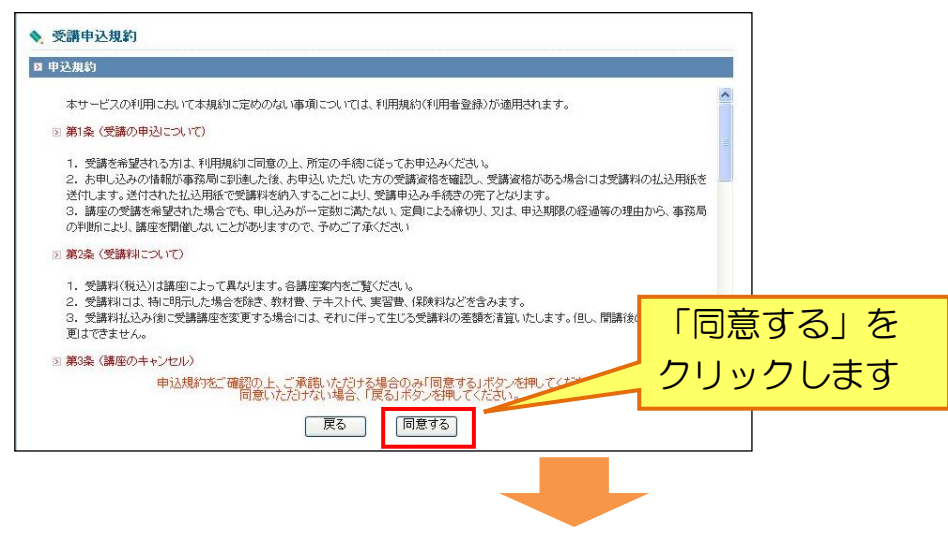

| Þ                             | ≥ 誘習開催情報                                 |                                                      |                                       |                     |         |       |  |  |  |
|-------------------------------|------------------------------------------|------------------------------------------------------|---------------------------------------|---------------------|---------|-------|--|--|--|
| ステー                           | ステータスのリンクをクリックすると、講習開催情報の会場や開催の詳細が表示されます |                                                      |                                       |                     |         |       |  |  |  |
|                               |                                          | 優先予約期間                                               | 問催大学・会場(所左拗)                          | 口時区公                |         |       |  |  |  |
| No                            | ステータス                                    | 予約受付期間                                               |                                       |                     | 受講料     | アクション |  |  |  |
|                               |                                          | 開催日程                                                 | 申込/定員[下限]                             | 履修認定時期              |         |       |  |  |  |
|                               |                                          | -                                                    |                                       |                     |         |       |  |  |  |
|                               | 1 受付中                                    | 2011/05/25(水) 06:00<br>~ 2011/06/03(金) 2<br>4:00     | 山口県立大学本部キャンパス4号館D14<br>教室〈山口市桜島3-2-1〉 | 平日(長期休業期<br>間)      | ¥12.000 | _     |  |  |  |
|                               |                                          | 2011/08/25(木) 09:00<br>~16:50<br>2011/08/26(金) 09:00 | - /190 [10]                           | 2011/09/30(金)ま<br>で |         |       |  |  |  |
|                               |                                          |                                                      |                                       |                     |         |       |  |  |  |
| 上記講習を予約いたします。よろしいですか? クリックします |                                          |                                                      |                                       |                     |         |       |  |  |  |
|                               | 「天る」「「お」確定」                              |                                                      |                                       |                     |         |       |  |  |  |

以上で予約は完了し、【受講申込完了】のメールが届きます ※受講申込書は、申込期間終了後に山口県立大学から郵送しますの で、印刷の必要はありません

※予約が完了したら、事前アンケートの入力をお願いします

6. キャンセル待ちについて

定員に達し次第、申込は自動的に締め切られますが、申込期間中は キャンセル待ちの登録ができます

P.8の手順で講習情報を表示してください

|      | 習開催情報       |                                                                |                                       |                               |         |           |
|------|-------------|----------------------------------------------------------------|---------------------------------------|-------------------------------|---------|-----------|
| ステータ | れスのリンクをクリック | すると、講習開催情報の会場や                                                 | 開催の詳細が表示されます                          |                               |         |           |
|      |             | 優先予約期間                                                         | 即四大学, 今祖/武士神)                         | 口時反八                          |         |           |
| No.  | ステータス       | 予約受付期間                                                         | 開催八子:云场(加社地)                          | 다 떠스 기                        | 受講料     | アクション     |
|      |             | 開催日程                                                           | 申込/定員[下限]                             | 履修認定時期                        |         |           |
| 1    | 受付由         | -<br>2011/05/25(水) 06:00<br>~ 2011/06/03(金) 2<br>4:00          | 山口県立大学本部キャンパス4号館D14<br>教室(山口市桜畠3-2-1) | 平日(長期休業期<br>間)                | ¥12.000 |           |
|      |             | 2011/08/25(木) 09:00<br>~16:50<br>2011/08/26(金) 09:00<br>~16:50 | -/190 [10]                            | 2011/09/30(金)ま<br>で<br>「「ナート、 | /七川 注   | ++>2/1/45 |
|      |             |                                                                |                                       | クリック                          | します     |           |

登録していただいたメールアドレスに、【キャンセル待ち完了】の メールが届きます

以後、申込期間中にキャンセルが発生すると、【キャンセル発生通知】のメールが届きますので、P.8~9の手順で受講申込を行って ください【先着順となります】 <u>※3ページ上の3つのメールが受信できるように設定されないと</u> <u>キャンセルが発生した時の【キャンセル発生通知】のメールを受信</u> <u>できません</u>

<u>※キャンセルが発生した講習の申込も、システムからの先着順とな</u>ります

※Web 申込期間が終了すると同時に、キャンセル待ちも終了します

7. Web 申込期間内の受講キャンセルについて

Web 申込期間内であればシステムからご自分でキャンセルするこ とができます。 ※Web 予約申込期間終了後のキャンセルは、やむを得ない事情 をのぞきできませんので、ご自分のスケジュール等ご確認の上お 申し込みください(システムからのキャンセルはできません)

P.8の手順で講習情報を表示してください。

| ▶ 講習開催情報                                 |       |                                                                |                                       |                |            |         |           |  |
|------------------------------------------|-------|----------------------------------------------------------------|---------------------------------------|----------------|------------|---------|-----------|--|
| ステータスのリンクをクリックすると、講習開催情報の会場や開催の詳細が表示されます |       |                                                                |                                       |                |            |         |           |  |
| No.                                      | ステータス | 優先予約期間                                                         | - 開催大学・会場(所在地)                        | 日時区分履修認定時期     |            | 受講料     | アクション     |  |
|                                          |       | 予約受付期間                                                         |                                       |                |            |         |           |  |
|                                          |       | 開催日程                                                           | 申込/定員[下限]                             |                |            |         |           |  |
|                                          | 予約済   | -                                                              | 山口県立大学本部キャンパス4号館D14<br>教室(山口市桜畠3-2-1) |                |            |         |           |  |
| 1                                        |       | 2011/05/25(水) 06:00<br>~ 2011/06/03(金) 2<br>4:00               |                                       | 平日(長期休業期<br>間) |            | ¥12.000 | 受講甲込書印刷   |  |
|                                          |       | 2011/08/25(木) 09:00<br>~16:50<br>2011/08/26(金) 09:00<br>~16:50 | -/190 [10]                            | 2011/0<br>ල    | ′09/30(金)ま |         | 「受講キャンセル」 |  |
|                                          |       |                                                                |                                       |                | セル」を       |         |           |  |
|                                          |       |                                                                |                                       | クリッ            | クしま        | . ज     |           |  |

登録していただいたメールアドレスに、【キャンセル発生】の メールが届きます。

### 8. 受講者情報を変更する

## 登録した受講者情報に変更がある場合は、システムを通して登録し 直してください。

(システムにログインした状態の画面)

| 教員免許 状更新講習システム | 【お名前】県大 太郎 様 【受講者ID】11CSJ00979 【最終ログイン日時】2011/04/13 1755 ログアウト      |
|----------------|---------------------------------------------------------------------|
| トップ            | ようこそ、県大 太郎 様                                                        |
| 更新講習検索 /予約     |                                                                     |
| 締切直前講習一覧       | Sun hillen hallen hallen                                            |
| 問い合わせ先         | 中国・四国六大学 教員免許状更新講習システム                                              |
| バスワード変更        | E J O B                                                             |
| 登録利用情報照会       |                                                                     |
|                |                                                                     |
| 「登録            | 利用情報照会」                                                             |
| をクリ            | ックします )の完了や、講習の受講決定等各種の通知をメールでお知らせします。これらのメールが届かない場合は、 ノスを再度確認願います。 |

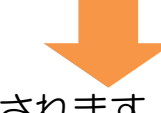

### 受講者登録情報照会画面が表示されます。

| ▶現                                    | ◎ 現有免許状一覧 |          |       |           |     |  |  |  |
|---------------------------------------|-----------|----------|-------|-----------|-----|--|--|--|
| No.                                   | 免許状       |          | 免許状番号 | 「変更」をクリック | 与権者 |  |  |  |
| 1                                     | 種類        | 教科または 観歌 |       | します。      |     |  |  |  |
| · · · · · · · · · · · · · · · · · · · |           |          |       |           |     |  |  |  |

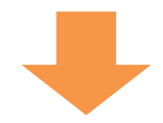

## 変更箇所を入力し直します。

| ▶ 現有免許状一覧<br>(*印は必須項目ですので、必ず記入または選択してくたさい。また、免許状番号、授与年月、授与権者は分かる場合のみ入力してくたさい) |                                                            |   |       |           |      |  |  |
|-------------------------------------------------------------------------------|------------------------------------------------------------|---|-------|-----------|------|--|--|
| No.                                                                           | 免許状 *         免許状           種類         教科または領域         免許状 |   | 免許状番号 | 「確認」をクリック | ∛与権者 |  |  |
| 1                                                                             | 小一種 💙                                                      | ~ |       | します。      |      |  |  |
| ※免                                                                            | ※免許状の教科または領域に領域を選択する場合で、領域が複数ある場合は、従い行人力してください。 追加         |   |       |           |      |  |  |
|                                                                               | 確認                                                         |   |       |           |      |  |  |

以上で、受講者登録情報の変更は完了です。

9. パスワードを変更する

登録したパスワードを変更したい場合は、システムを通して変更す ることができます

<u>※パスワードがわからなくなった場合は山口県立大学の教員免許状</u> 更新講習担当までお問い合わせください

#### (システムにログインした状態の画面)

| 教員免許状更新講習システム                                          |                         | 【お名前】県大 太郎 様  | 【受講者ID】11CSJ00979 | 【最終ログイン日時】2011/04/13 17:55 | ログアウト |
|--------------------------------------------------------|-------------------------|---------------|-------------------|----------------------------|-------|
|                                                        | ようこそ、県大 太郎 様            |               |                   |                            |       |
| 更新講習校索/子約<br>締切直前講習一覧<br>問い合わせ先<br>バスワード変更<br>登録利用情報照会 | 中国・四国六大学 教員免計           | +状更新講習システ     | 4                 |                            |       |
| 「パス<br>クリッ                                             | ワード変更」を<br>クします         | 7や、講習の受講決定等各種 | の通知をメールでお知らせし     | ます。これらのメールが届かない場合は、        |       |
| 教員免許状更新講習システム                                          |                         | 【お名前】県大 太郎 様  | 現在のパ              | スワードを 11755                | ログアウト |
| トップ                                                    | ◆ パスワード変更               | L             |                   | <b>)</b>                   |       |
| 更新講習検索/予約                                              | (米印は必須項目ですので、必ず記入または選択) | してください)       | ¥                 | 近しいパスワー                    | ドを    |
| 締切直前講習一覧<br>                                           | 現在のバスワード *              |               |                   |                            |       |
|                                                        | 新しいバスワード *              |               | ▲ 単角英数0又子项        | ())(),2,9                  |       |
|                                                        | 新しいパスワード(確認) *          |               | ¥角英数6文字           |                            |       |
|                                                        |                         |               | 更新                | 史新」をクリッ                    | 9     |

10. お問い合わせ先

ご不明な点がございましたら、お気軽にお問い合わせください

山口県立大学地域共生センター 教員免許状更新講習担当 〒753-8502 山口市桜畠3丁目2-1 TEL:083-928-3005 E-mail:koushin@yamaguchi-pu.ac.jp